## 查看检测结果-指导教师

| -, | 流程     | 1 |
|----|--------|---|
| 二、 | 查看检测结果 | 2 |

一、流程

学术不端行为检测原则上每名学生有 2 次(以当年通知为准)检测机会。两次检测均未通过者,向学院申请开放最后1次复检机会。检测系统网址:gxmu.co.cnki.net/

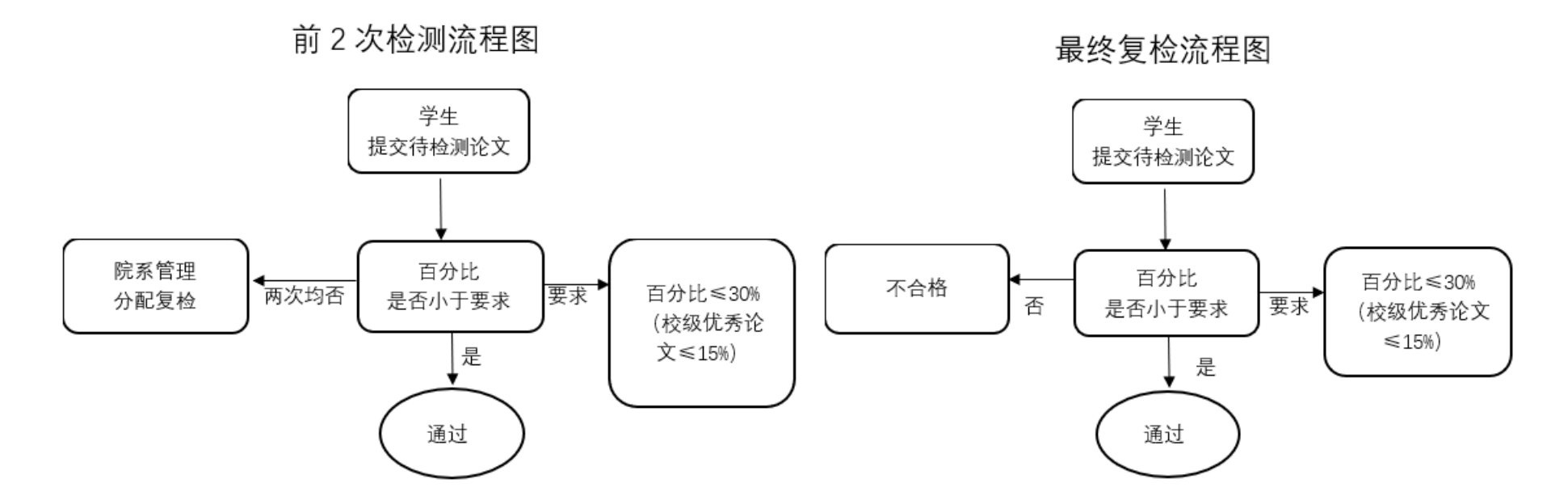

## 二、查看检测结果

指导教师点击左侧菜单"过程文档管理"——"查看毕业设计(论文)",在右侧论文列表点击"查看详情"---"查 看检测结果",查看详细检测内容,并可下载报告单。

|   | ▷ 论文检测结果 |                            |
|---|----------|----------------------------|
| ļ | 【文件名】:   | PMLC技术参数(修改) 点击下载原文 点击进行批注 |
|   | 【检测结果】:  | 56.6% 查看检测结果               |
|   | 【写作助手】:  | 暂未开通此功能                    |
|   | 【关键词】:   | 11                         |

\*生成的报告单为压缩包,解压密码为登录的"用户名"。